# Ⅶ-31. 振休確認表

概要

締め処理月時点の振出、振休の状況を表示・印刷できます。

## 画面説明

## 《振休確認表 画面イメージ》

| 前準備 個人設定 スケゾュール 打刻 締め アラームリスト 申請 予約       日通 太郎     振休確認表                                                                                                    |   |
|----------------------------------------------------------------------------------------------------|---|
| 日通 太郎 振休確認表                                                                                                    | 約 |
|                                                                                                    |   |
| 1年月         2015年05月時点の振休を確認します                                                                                                    |   |
| 2 雇用 01 正社員<br>02 契約社員<br>03 派遣社員<br>06 アルバイト ↓                                                                                                    |   |
| ③<br>職場<br>1001000 管理部<br>0100000002 人事課<br>1018000 経理課<br>1018000 経理課<br>1018020 営業部                                                                                                    |   |
| <ul> <li>⑥分類</li> <li>0000000001 フロアA</li> <li>0000000002 フロアB</li> <li>0000000003 フロアC</li> <li>0000000003 フロアC</li> <li>00000000004 フロアD</li> <li>00004 営長</li> <li>00004 営長</li> <li>00004 営長</li> <li>00004 営長</li> <li>00004 営長</li> <li>00005 アロアE</li> </ul> |   |
|                                                                                                    |   |
| 9 上記選択内容から 絞り込み ます。                                                                                                    |   |
| 10     社員     00000000     日通 太郎     11       00000001     日通 花子     11     社員 コード     検索       00000002     日通 花子     12     個人検索       00000003     柴田 雅夫     11     12                                                                                           |   |
| (13) 抽出条件 		 ☑ 振休が振出より多い人 ☑ 振出が振休より多い人                                                                                                    |   |
| 14 故ページの指定 なし 🗸                                                                                                    |   |
| (15) Excel出力                                                                                                    |   |

#### 《振休確認表 項目説明》

(1) ~(12) 「<u>抽出画面の説明</u>」をご覧ください。

(13)抽出条件 振休が振出より多い人(振休>振出)
 ⇒振休取得数が振替出勤日数を上回っている社員を抽出します。
 振出が振休より多い人(振休<振出)</li>
 ⇒振替出勤日数が振休取得数を上回っている社員を抽出します。
 両方のチェックを外すと全ての社員を対象とします。

- (14) 改ページの指定 帳表を印刷する時の改ページを行なうタイミングを指定します。
- (15) Excel出力 振休の集計データをExcelで出力します。

#### 《振休確認表 帳票イメージ》

|    | 【全 | 社:77 株3   | 式会社 | 勤次郎システム】 |     |                     |      |       |                 |                        |                 |                      |      |        |
|----|----|-----------|-----|----------|-----|---------------------|------|-------|-----------------|------------------------|-----------------|----------------------|------|--------|
|    | 【職 | {場 :10000 | 100 | 本社職場】    |     |                     |      |       |                 |                        |                 |                      |      |        |
|    |    |           | 社員  | 名        | 操越数 | <u>当月発生</u><br>振休取得 | 残数   | 未消化見込 |                 | 1                      | 2               | 3                    | 4    | 5      |
| (1 | 6  | 锡 : 10000 | 100 | 本社職場     |     |                     |      |       | (1              | (7)                    |                 |                      |      |        |
|    |    | 【00000000 | 日通  | 太郎】      | 4.0 | 3.0<br>3.0          | 4.0  | 0.0   | <u>発生</u><br>取得 | [ <u>8/14]</u><br>9/18 | [ 8/15]<br>9/19 | <u>9/7</u><br>(10/7) | 9/24 | (10/2) |
|    |    | 【00000001 | 日通  | 次郎】      | 2.0 | 0.0                 | 2.0  | 0.0   | <u>発生</u><br>取得 |                        |                 |                      |      |        |
| E  | R  | 【00000002 | 日通  | 百合子】     | 3.0 | 0.0<br>4.0          | -1.0 | 0.0   | <u>発生</u><br>取得 | 9/2                    | 9/4             | 9/5                  | 9/6  |        |
|    |    | 【00000003 | 日通  | 三郎】      | 0.0 | 1.0<br>1.0          | 0.0  | 0.0   | <u>発生</u><br>取得 | 9/10<br>9/11           |                 |                      |      |        |
|    |    | 【00000004 | 日通  | 花子】      | 0.0 | 0.0<br>0.0          | 0.0  | 0.0   | <u>発生</u><br>取得 |                        |                 |                      |      |        |
|    |    | 【00000005 | 日通  | 六郎】      | 0.0 | 0.0<br>0.0          | 0.0  | 0.0   | <u>発生</u><br>取得 |                        |                 |                      |      |        |

#### 《振休確認表 帳票 項目説明》

·ER

(16) 集計結果

(振休繰越数+振替出勤日数) <振休取得数の社員にはエラーとしてERが表示されます。振休取得数が振替出勤日数を超過しており、振休の残数がマイナスとなっている社員に対して表示されます。</p>

|         |         | 社員  | 名    | 繰越数 | <u>当月発生</u><br>振休取得 | 残数   |  |
|---------|---------|-----|------|-----|---------------------|------|--|
| <br>●職場 | : 10000 | 100 | 本社職場 |     |                     |      |  |
| ER 【O   | 0000002 | 日通  | 百合子】 | 3.0 | 0.0<br>4.0          | -1.0 |  |

- ・繰越数 当月より前の振替出勤日数です。
- ・発生 締め日までの繰越期間内に振替出勤した日数です。
- ・取得 振休を取得した日数です。
- ・残数 (振休繰越数+振替出勤日数)-振休取得数の日数です。
- ・未消化見込み

繰越期限切れ対象数-振休取得数が表示されます。月末締 め処理が行われると振休未消化のままで期限切れになる日 数が表示されます。

| <u>P0</u> | INT                |                 |                                                                                                    |
|-----------|--------------------|-----------------|----------------------------------------------------------------------------------------------------|
| 繰り        | 越期間と振休取<br>)締め処理日か | ≀得の説明<br>「11/31 | (末締め)で繰越期間が3ヶ月の場合                                                                                                    |
|           | [8/17]             | 振出1日            | <── 未消化見込み                                                                                                    |
|           | ( 11/3             | 振出1日            |                                                                                                    |
| 当日        | (11/30)            | 振出1日            | ~ 振休取得惟利宪生2日                                                                                                    |
| /,        | (11/13)            | 振休1日            | くしたないので、「たけの」では、「たけの」では、「た」では、「たけの」では、「たけの」では、「たけの」では、「たけの」では、「たいっ」では、「たいっ」では、「たいっ」では、「たいっ」では、「たいっ」では、「たいっ」では、「たいっ」では、「たいっ」では、「たいっ」では、「たいっ」では、「たいっ」では、「たいっ」では、「たいっ」では、「たいっ」では、「たいっ」」、「しい」では、「たいっ」」、「し」では、「たいっ」」、「し」では、「し」では、「し」」では、「し」」では、「し」」では、「し」」では、「し」」、「し」」、「し」」、「し」」、「し」」、「し」」、「し」、「し」」、「し」、「し |
|           | 11/15              | 振休1日            |                                                                                                    |
|           |                    |                 | )                                                                                                    |

### (17) 明 細

| <u>当月発生</u><br>振休取得 | 残数  | 未消化見込 |    | 1       | 2       | 3       | 4    | 5      |
|---------------------|-----|-------|----|---------|---------|---------|------|--------|
|                     |     |       |    |         |         |         |      |        |
| 3.0                 | 4.0 | 0.0   | 発生 | [ 8/14] | [ 8/15] | 9/7     | 9/24 | (10/2) |
| 3.0                 |     |       | 取得 | 9/18    | 9/19    | (10/ 7) |      |        |

振替出勤日は「発生」と表示されている行に、古い日付から順に表示されま す。また、振休取得日は「取得」と表示されている行に、古い日付から順に 表示されます。

| <u>POINT</u><br>①発生行の記号の<br>[日 付] ⇒<br>(日 付) ⇒ | 意味<br>繰越期限切れの対象日には[]がつきます。<br>まだ現時点で振替出勤日が予定の場合には( )がつきます。<br>(スケジュール、申請入力にて、振替出勤予定と設定されて<br>いる場合) |  |
|------------------------------------------------|----------------------------------------------------------------------------------------------------|--|
| ②取得行の記号の<br>(日 付) ⇒                            | 意味<br>まだ現時点で振休取得が予定の場合には( )がつきます。<br>(スケジュール、申請入力にて、振休予定と設定されている<br>場合)                            |  |